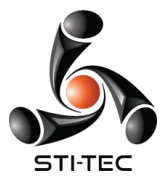

## **Requesting PTO (as an employee)**

Time off must be requested and approved through the system.

- 1. Log in to your Employee Self Service account
- 2. Go to Time-Off Requests/Request Time Off
- 3. Click "ADD TIME-OFF REQUEST"
- 4. Under "Type" choose "Paid Time Off"
- 5. Choose the date(s) of leave in the calendars under DAYS
- 6. Type Reason (not mandatory)
- 7. Click ADD REQUEST

| Add Time-Off Request<br>Hours per day*<br>8.00             |   | Type *<br>Paid | Time Off         |        | ×           |
|------------------------------------------------------------|---|----------------|------------------|--------|-------------|
| Days<br>07/31/2020                                         |   | То             | 07/31/2020       |        |             |
| Start Time<br>08:00AM                                      | 0 | <b>~</b>       | Exclude Weekends |        |             |
| Reason<br>Enter a reason for your request                  |   |                |                  |        |             |
| Projected Net Available<br>86.94 hours (0.00 future hours) |   |                |                  |        |             |
|                                                            |   |                |                  | CANCEL | ADD REQUEST |